# **Treefy** Mac OS Uplink Installation

Last Modified on 2025-06-30 11:43

## 1. Uplink Installation

Newer versions of Mac OS may require Tricefy Uplink to be allowed to install and run.

The following error may display when attempting to install Tricefy Uplink:

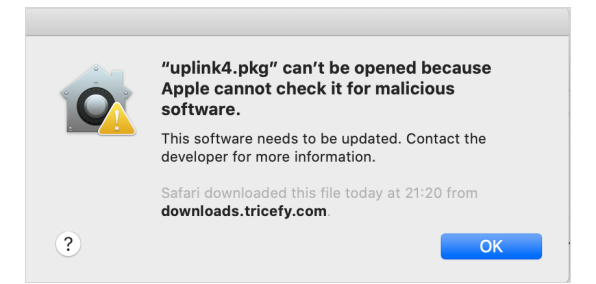

- 1. Download Uplink as normal (https://downloads.tricefy.com/tricefy\_uplink/uplink4.pkg)
- 2. Go to System Settings
- 3. Go to the *Privacy and Security* settings
- 4. Scroll to bottom and select Open Anyway

| •••                | < > Privacy & Security                                                                 |
|--------------------|----------------------------------------------------------------------------------------|
| Q Search           | Security                                                                               |
| ᅙ Wi-Fi            | Allow applications downloaded from<br>App Store<br>App Store and identified developers |
| 🛞 Bluetooth        |                                                                                        |
| 🛞 Network          | "uplink4.pkg" was blocked from use because it is not from an<br>identified developer.  |
| Notifications      | Open Anyway                                                                            |
| C Focus            | Allow accessories to connect Ask for New Accessories 🗘                                 |
| Screen Time        |                                                                                        |
| Seneral            | A selidava Mada                                                                        |
| O Appearance       |                                                                                        |
| () Accessibility   |                                                                                        |
| Control Center     | Others                                                                                 |
| Siri & Spotlight   | Extensions >                                                                           |
| Privacy & Security | Profiles >                                                                             |
|                    |                                                                                        |

#### 2. Uplink Firewall Settings (if needed)

If the ultrasound cannot ping/verify with the Mac uplink computer, you will likely need to add/allow the Tricefy uplink services to the Mac firewall settings.

- 1. Network > Firewall > Options/Advanced > Add (+ icon)
- 2. Navigate to *Applications* > *Tricefy\_Uplink* > *bin*
- 3. Add "boxComm" and "storescp" to the list with the "Allow incoming connections" setting

# Trcefy

| < > Fire                          | wall                                              |
|-----------------------------------|---------------------------------------------------|
| <ul> <li>Antipit</li> </ul>       | A file losting searches (                         |
| Citeria fatigate ante             | <ul> <li>Maximum providence 2.</li> </ul>         |
| B                                 | <ul> <li>How incoming connections: 2</li> </ul>   |
| <ul> <li>factives</li> </ul>      | <ul> <li>Maximum providencial</li> </ul>          |
| Contractor and an                 | · the institution of the line of                  |
| A reasonable and the second       | <ul> <li>Most function second local 2</li> </ul>  |
| storescp                          | Allow incoming connections \$                     |
| •                                 | A film institute structure 3.                     |
|                                   | a the territy provides 2                          |
| <ul> <li>manuf home as</li> </ul> | <ul> <li>More incoming connections - 2</li> </ul> |
| 4 miles                           | A the burning sensitive 3                         |
| Real of Street second             | <ul> <li>Maximum providence 2</li> </ul>          |
| manipulated and                   | A first increase second and 2                     |
| and inspect                       | <ul> <li>Maximum providence 2</li> </ul>          |
| Contraction of the                | <ul> <li>How incoming connections: 2</li> </ul>   |
|                                   | <ul> <li>Maximum president 3</li> </ul>           |
| + -                               |                                                   |
|                                   | Cancel OK                                         |
|                                   |                                                   |

### 2b. Place DICOM dictionary into Tricefy uplink folder (if needed)

After installing and activating the Tricefy Uplink, the DICOM dictionary file may need to be manually copied into the Tricefy uplink's asset folder.

- 1. Download the Tricefy DICOM dictionary file here: https://downloads.tricefy.com/tricefy\_uplink/dicom.dic
- 2. Copy the file into the folder ~/Applications/Tricefy\_Uplink/config
- 3. Restart the Uplink
  - a. Open the "UplinkSettings" program in the Applications list
  - b. Click the "Apply Settings" button (no need to make any changes)
  - c. Enter Mac user password if prompted to restart Uplink